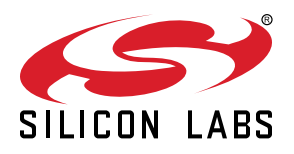

# QSG148: Getting Started with the Silicon Labs *Bluetooth*<sup>®</sup> Mesh Lighting Demonstration in SDK 1.x

This document provides step-by-step instructions to demonstrate a basic Bluetooth mesh network. In this demo, three Wireless Starter Kit (WSTK)-based devices are provisioned as two Lights and one Switch. The mobile application allows the control of either the group of Lights or an individual Light. By pressing buttons on the Switch device, you can control the ON/OFF states and brightness for all lights in the same group. The demo is open-sourced and provides a good demonstration of a basic Bluetooth mesh network.

The Bluetooth Mesh mobile app is intended to demonstrate the Silicon Labs Bluetooth Mesh technology together with the Bluetooth Mesh SDK sample apps. The mobile app is a reference app for the Bluetooth Mesh mobile ADK but it should not be taken as a starting point for customers to create their own mobile apps. For guidance on creating mobile apps with the Bluetooth Mesh mobile ADK, refer to AN1200: Bluetooth® Mesh for iOS and Android ADK.

#### KEY POINTS

- Prerequisite for the demo
- Hardware set-up of WTSKs
- Bluetooth mesh SDK installation in Simplicity Studio
- Demo firmware installation
- Instructions for provisioning, configuring, and controlling network nodes using the Android smartphone application

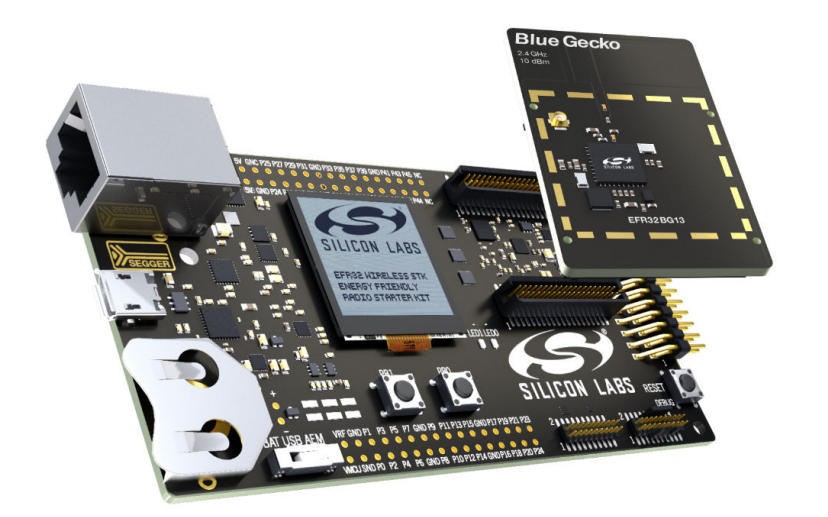

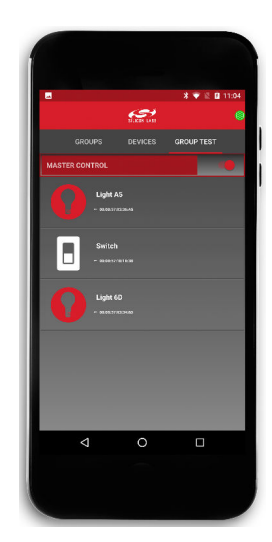

silabs.com | Building a more connected world.

# 1. Prerequisites

The Silicon Labs Bluetooth mesh lighting demonstration is designed to illustrate Bluetooth mesh operation without any need to configure or compile software. To get started with the Bluetooth mesh demo, obtain the following.

#### 1.1 Order Development Kits

The Blue Gecko Bluetooth SoC Wireless Starter Kit is the easiest and fastest way to start the evaluation and development of your own Bluetooth mesh applications. To get started with the Bluetooth mesh demo, you need to have **three (3)** EFR32<sup>™</sup> WSTK main boards and radio boards. These can be obtained by ordering any of the Wireless Starter Kit options below.

**Option 1:** QTY(3) of PN: SLWSTK6020B kits: www.silabs.com/products/development-tools/wireless/bluetooth/blue-gecko-bluetooth-low-energy-soc-starter-kit

**Option 2:** QTY(1) of PN: SLWSTK6000B kit: www.silabs.com/products/development-tools/wireless/mesh-networking/mighty-gecko-starter-kit

Option 3: QTY(1) of PN: SLWSTK6006A kit: www.silabs.com/products/development-tools/wireless/efr32xg21-wireless-starter-kit

This demo requires either **EFR32MG21**, **EFR32BG13**, **EFR32MG13**, **EFR32BG12**, or **EFR32MG12** radio boards. If you already have the WSTK Main Boards, you can purchase the required radio boards here.

**Note:** This document references the boards provided in PN: SLWSTK6020B. The radio board provided in SLWSTK6000B and SLWSTK6006A as well as the radio board mentioned above can be substituted for the EFR32BG13 board referenced in this document.

#### 1.2 Download Simplicity Studio

Go to: http://www.silabs.com/simplicity-studio to download the latest Simplicity Studio version compatible with your computer's operating system.

#### 1.3 Download Bluetooth Mesh by Silicon Labs Mobile App from iTunes or Google Play

iTunes:

https://itunes.apple.com/us/app/bluetooth-mesh-by-silicon-labs/id1411352948?mt=8

Google Play:

https://play.google.com/store/apps/details?id=com.siliconlabs.bluetoothmesh&hl=en

Note: The minimum requirement for the smartphone is Android 6 (API23).

#### 1.4 Obtaining Support

You can access the Silicon Labs support portal at https://www.silabs.com/support through Simplicity Studio Resources. Click the "Email-Support" link and log in with your self-registered credentials. Use the support portal to contact Customer Support for any questions you might have about the demonstration.

# 2. About the Bluetooth Mesh SDK

The Silicon Labs Bluetooth mesh stack is an advanced Bluetooth mesh protocol stack implementing the Bluetooth mesh standard. It can run alongside the Bluetooth Low Energy (LE) stack, using a common link layer, which allows using LE features in parallel. The Silicon Labs Bluetooth mesh stack is meant for Silicon labs Wireless Gecko SoCs and modules.

The Silicon Labs Bluetooth mesh stack provides multiple APIs for the developer to access the Bluetooth mesh functionality. Two modes are supported.

1. Standalone mode (also referenced as SoC mode), where both the Bluetooth mesh stack and the application run in a Wireless Gecko SoC or module. The application can be developed with the C programming language.

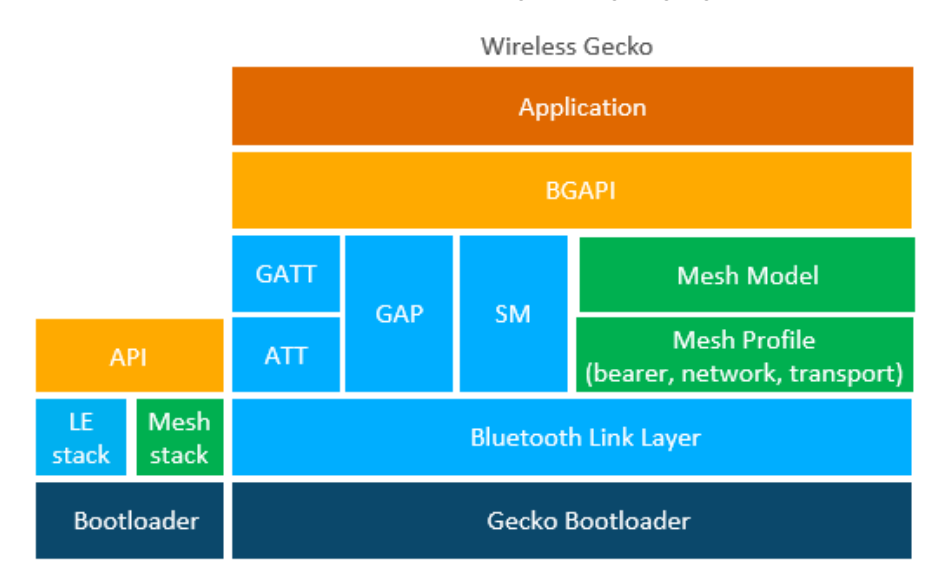

 Network Co-Processor (NCP) mode, where the Bluetooth stack runs in a Wireless Gecko and the application runs on a separate host MCU. For this use case, the Bluetooth stack can be configured into NCP mode where the API is exposed over a serial interface such as UART.

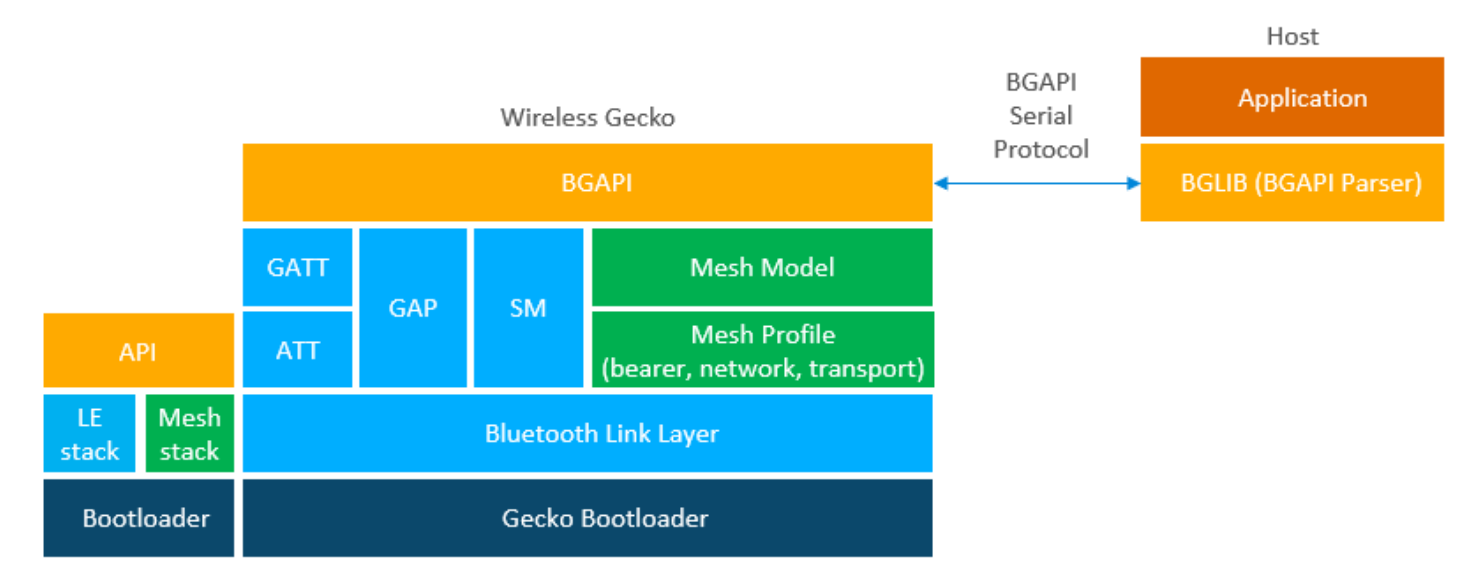

# 2.1 Bluetooth Mesh Stack Features

The features of the Silicon Labs Bluetooth stack are listed in the following table. For details on the features of the Bluetooth **Low Ener**gy stack, refer to QSG139: Getting Started with *Bluetooth*® Software Development.

| Table 2.1. Divelopin wesh Stack reatures | Table 2.1. | Bluetooth | Mesh | Stack | Features |
|------------------------------------------|------------|-----------|------|-------|----------|
|------------------------------------------|------------|-----------|------|-------|----------|

| Feature                | Value and Comment                                                                                                    |
|------------------------|----------------------------------------------------------------------------------------------------|
| Bluetooth mesh version | Bluetooth mesh 1.0                                                                                                    |
| Node types             | Relay, Proxy, Friend, and Low Power Node (LPN)                                                                                                    |
| Provisioning bearers   | PB-ADV<br>PB-GATT                                                                                                    |
| GATT services          | Proxy<br>Provisioning                                                                                                    |
| Security               | ECDH<br>AES-128 encryption, authentication, and obfuscation<br>OoB authentication<br>Replay protection<br>Key refresh (blacklist)                                                                                      |
| Host (NCP) interfaces  | 4-wire UART with RTS/CTS control or 2-wire UART without RTS/CTSGPIOs for sleep and wake-up management Secure NCP option for data encryption between NCP target and host                                                |
| Wi-Fi Coexistence      | Using Packet Trace Arbitration (PTA)                                                                                                    |
| Bootloaders            | Secure Gecko Bootloader supporting authenticated and encrypted updates over OTA (over GATT) or UART and Secure Boot. The Gecko Bootloader also supports flash partitioning and both internal and external (SPI) flash. |
| Non-volatile memory    | EFR32[B M]G12, EFR32[B M]G13: NVM3 or Persistent Store (PS). (Note: Example applications in the SDK use NVM3 by default.)<br>EFR32[B M]G21: NVM3                                                                       |

# Table 2.2. Supported Models

| Model                                  | SIG Model ID | Example App          |  |  |  |  |
|----------------------------------------|--------------|----------------------|--|--|--|--|
| Model Group: NA                        |              |                      |  |  |  |  |
| Vendor                                 | N/A          | N/A                  |  |  |  |  |
| Model Group: Generic                   |              |                      |  |  |  |  |
| Generic OnOff Server                   | 0x1000       | SOC - BT Mesh Light  |  |  |  |  |
| Generic OnOff Client                   | 0x1001       | SOC - BT Mesh Switch |  |  |  |  |
| Generic Level Server                   | 0x1002       | SOC - BT Mesh Light  |  |  |  |  |
| Generic Level Client                   | 0x1003       | N/A                  |  |  |  |  |
| Generic Default Transition Time Server | 0x1004       | SOC - BT Mesh Light  |  |  |  |  |
| Generic Default Transition Time Client | 0x1005       | N/A                  |  |  |  |  |
| Generic Power OnOff Server             | 0x1006       | SOC - BT Mesh Light  |  |  |  |  |
| Generic Power OnOff Setup Server       | 0x1007       | SOC - BT Mesh Light  |  |  |  |  |
| Generic Power OnOff Client             | 0x1008       | N/A                  |  |  |  |  |
| Generic Power Level Server             | 0x1009       | N/A                  |  |  |  |  |
| Generic Power Level Setup Server       | 0x100A       | N/A                  |  |  |  |  |
| Generic Power Level Setup Client       | 0x100B       | N/A                  |  |  |  |  |

QSG148: Getting Started with the Silicon Labs *Bluetooth*<sup>®</sup> Mesh Lighting Demonstration in SDK 1.x About the Bluetooth Mesh SDK

| Model                                                                                          | SIG Model ID                         | Example App                                                                              |
|------------------------------------------------------------------------------------------------|--------------------------------------|------------------------------------------------------------------------------------------|
| Generic Battery Server<br>Generic Battery Client                                               | 0x100C<br>0x100D                     | N/A<br>N/A                                                                               |
| Generic Location Server<br>Generic Location Setup Server<br>Generic Location Client            | 0x100E<br>0x100F<br>0x1010           | N/A<br>N/A<br>N/A                                                                        |
| Generic Admin Property Server                                                                  | 0x1011                               | N/A                                                                                      |
| Generic Manufacturer Property Server                                                           | 0x1012                               | N/A                                                                                      |
| Generic User Property Server                                                                   | 0x1013                               | N/A                                                                                      |
| Generic Client Property Server                                                                 | 0x1014                               | N/A                                                                                      |
| Generic Property Client                                                                        | 0x1015                               | N/A                                                                                      |
| Model Group: Sensors                                                                           |                                      |                                                                                          |
| Sensor Server<br>Sensor Setup Server<br>Sensor Client                                          | 0x1100<br>0x1101<br>0x1102           | SOC - BT Mesh Sensor Server<br>N/A<br>SOC - BT Mesh Sensor Client                        |
| Model Group: Lighting                                                                          |                                      |                                                                                          |
| Light Lightness Server<br>Light Lightness Setup Server<br>Light Lightness Client               | 0x1300<br>0x1301<br>0x1302           | SOC - BT Mesh Light<br>SOC - BT Mesh Light<br>SOC - BT Mesh Switch                       |
| Light CTL Server<br>Light CTL Setup Server<br>Light CTL Temperature Server<br>Light CTL Client | 0x1303<br>0x1304<br>0x1306<br>0x1305 | SOC - BT Mesh Light<br>SOC - BT Mesh Light<br>SOC - BT Mesh Light<br>SOC - BT Mesh Light |
| Light LC Server<br>Light LC Setup Server<br>Light LC Client                                    | 0x130F<br>0x1310<br>0x1311           | SOC - BT Mesh Light<br>SOC - BT Mesh Light<br>N/A                                        |
| Time and Scenes                                                                                |                                      |                                                                                          |
| Scene Server<br>Scene Setup Server<br>Scene Client                                             | 0x1203<br>0x1204<br>0x1205           | SOC - BT Mesh Light<br>SOC - BT Mesh Light<br>SOC - BT Mesh Switch                       |

# 2.2 Bluetooth Mesh Stack Limitations

| Component                | Feature                                              | Value and Comment                                                                            |  |
|--------------------------|------------------------------------------------------|----------------------------------------------------------------------------------------------|--|
| Mesh Node (EFR32)        | Network Keys on a node <sup>(1)</sup>                | Maximum of 7                                                                                 |  |
|                          | Application Keys on a node                           | Maximum of 8                                                                                 |  |
|                          | Number of nodes that can be communica-<br>ted with   | Maximum of 4096 (depending on available RAM and NVM3)                                        |  |
|                          | Concurrent segmented messages being re-<br>ceived    | Maximum of 255 (depending on available RAM)                                                  |  |
|                          | Concurrent segmented messages being sent             | Maximum of 255 (depending on available RAM)                                                  |  |
|                          | Parallel provisioning sessions                       | Maximum of 1                                                                                 |  |
|                          | Faults reported on the health server                 | Maximum of 5                                                                                 |  |
| Mesh Provisioner (EFR32) | Maximum number of supported nodes                    | 512                                                                                          |  |
|                          | Maximum number of network keys per node              | Maximum of 7                                                                                 |  |
|                          | Maximum number of application keys per node          | Maximum of 8                                                                                 |  |
|                          | Replay protection list size                          | Maximum of 4096 (depending on available<br>RAM and NVM3. Network size limit is still<br>512) |  |
|                          | Parallel provisioning sessoins                       | 1                                                                                            |  |
|                          | Concurrent key refresh operations                    | Maximum of 16                                                                                |  |
| Mesh Provisioner (ADK)   | Replay protection list size (max network node count) | 32768                                                                                        |  |
|                          | Maximum number of network keys per node              | Maximum of 7                                                                                 |  |
|                          | Maximum number of application keys per node          | Maximum of 8                                                                                 |  |
|                          | Parallel provisioning sessions                       | 1                                                                                            |  |

(1) The node belongs to a single network but the network may have multiple network keys to encrypt the traffic.

# 3. Getting Started

# 3.1 Preparing the WSTK

The layout of the Wireless Starter Kit (WSTK) Main Board with attached EFR32BG13 radio board is shown in the following figure:

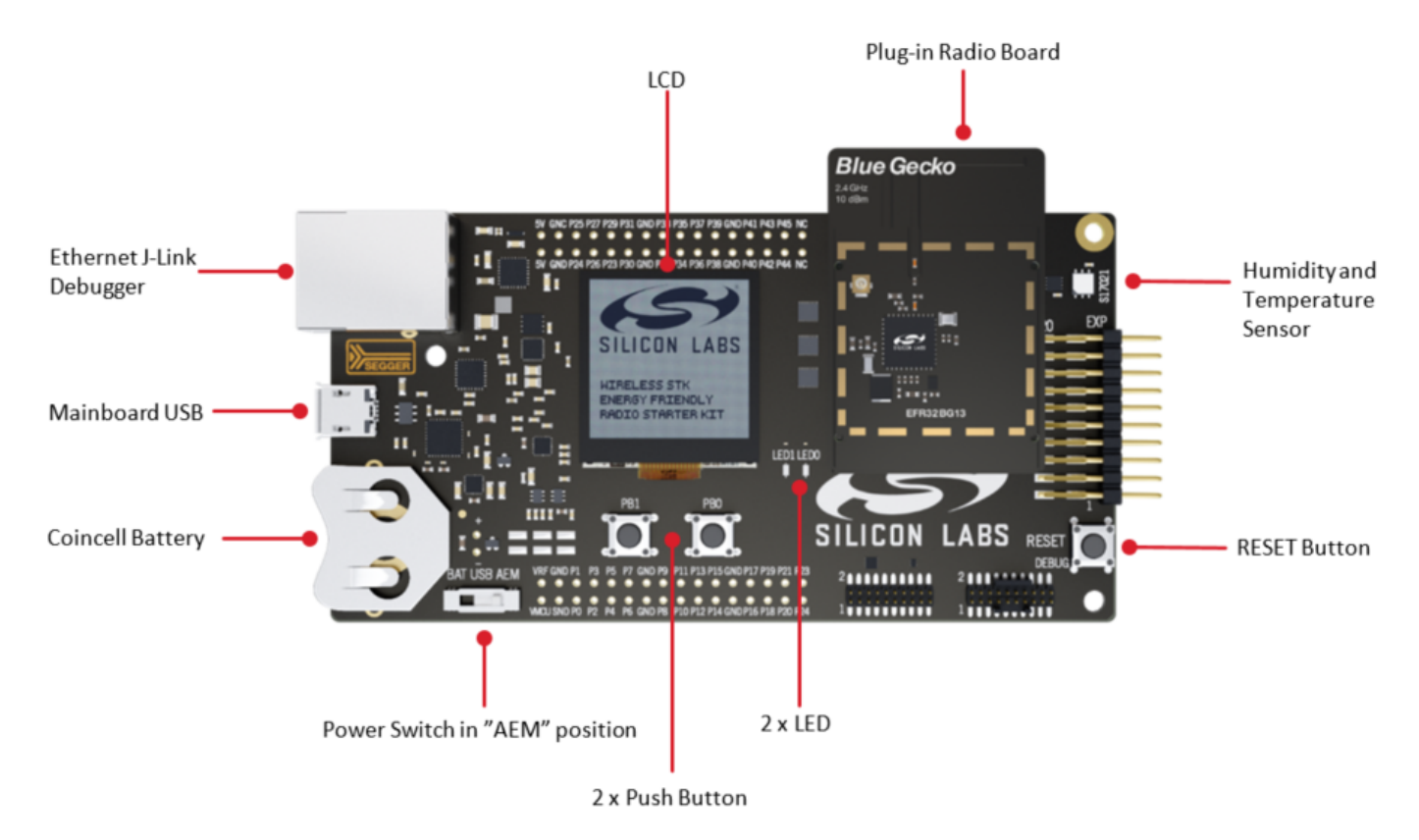

Figure 3.1. WSTK Main Board with Radio Board Attached

1. Connect a Blue Gecko Radio Board to the WSTK Main Board.

Use radio board SLWRB4104A EFR32BG13 2.4 GHz (+10 dBm) for this demo experience.

- 2. Connect the WSTK to a PC using the "J-Link USB" connector and the cable provided with the starter kit.
- 3. If not already set, turn the Power switch to "AEM" position.
- 4. Repeat the above steps for the other two kits so all three kits are connected to your computer.

#### Verifying the Setup:

- 1. Check that the blue "USB Connection Indicator" LED (next to "J-Link USB") turns on or starts blinking.
- 2. Check that the Main Board LCD display turns on and displays a Silicon Labs logo.

For more detailed information regarding the Starter Kit, refer to UG279: EFR32BG13 Blue Gecko Bluetooth Starter Kit User's Guide.

#### 3.2 Open Simplicity Studio and Install Bluetooth Mesh SDK

Bluetooth mesh SDK is installed using the Simplicity Studio package manager.

- 1. Open Simplicity Studio and log in using your Silicon Labs account.
- 2. Click the Download Update icon (red/green down arrow under the menu bars), and click Package Manager.

| ≝ Installation Manager<br>= | Install by Device Install by connecting or selecting devices |
|-----------------------------|--------------------------------------------------------------|
| Ó                           | Install by Product Group                                     |
| **                          | Package Manager                                              |
|                             | Cancel                                                       |

3. Go to the SDKs tab to install Bluetooth mesh SDK.

| 🛹 Package Manag   | jer                                                                                     | - □ >                  | × |
|-------------------|-----------------------------------------------------------------------------------------|------------------------|---|
|                   |                                                                                         |                        |   |
| S Product Updat   | es SDKs Early Access Tools Assets                                                       |                        |   |
|                   | Signed in as                                                                            | L                      | ^ |
|                   | Clear Credentials                                                                       |                        |   |
| ·                 | Update All" packages in the "Product Upd<br>nd restart before installing sdks or stacks | dates" tab<br>packages |   |
| Categories All    | ✓ Version Latest ✓ Platform                                                             | All ~                  |   |
|                   | Bluetooth Mesh SDK                                                                      | Access Granted         |   |
| Bluetoot          | h Mesh SDK + Platform - 1.0.0.0                                                         | ᆂ Install              |   |
| Bluetooth Mesh S  | Software Development Kit and Platform                                                   |                        |   |
| Install Location: | C:\SiliconLabs\SimplicityStudio\v4\developer\sd                                         | ks\blemesh\v1.0 Browse |   |
| Release Note      | S                                                                                       |                        |   |
|                   | 32 bit MCU                                                                              | Access Granted         |   |
| 32 bit M          | CU SDK - 5.2.1.0                                                                        | × Uninstall            | ~ |
|                   |                                                                                         |                        |   |

4. In the Launcher screen, check if the preferred SDK is "Bluetooth mesh SDK + Platform". If not, click the link provided to change the preferred SDK to "Bluetooth mesh SDK + Platform".

You can find more detailed instructions for Simplicity Studio in QSG139: Bluetooth Development with Simplicity Studio.

#### 3.3 Install the Demonstration Firmware

When the devices are connected to your PC with a USB cable, you can see three devices listed in the **Device** window in Simplicity Studio. Select the J-link for a device to display demonstrations, examples, and documentation associated with the Bluetooth Mesh SDK.

For this demo, you need to flash two devices with BT Mesh – Light Example and one device with BT Mesh – Switch Example.

To install the firmware, click the demo. In the Mode drop-down in the next dialog, select Run. Click [Start].

| J-Link Silicor                                                                    | ו Labs (             | (440061615)                                                                                         | 🧈 Demos                                                                                                    | ×                                                                                                    |
|-----------------------------------------------------------------------------------|----------------------|----------------------------------------------------------------------------------------------------|----------------------------------------------------------------------------------------------------|----------------------------------------------------------------------------------------------------|
| Preferred SDK: Bluetooth Mesh                                                     | v1.0.0: Bluetooth, N | Mesh 1.0.0.0 Click <u>here</u> to change the preferred SE                                           | <sup>DK.</sup> Select Demo                                                                                                 |                                                                                                    |
| Debug Mode: MCU                                                                   | Change               |                                                                                                    | Select a demo and the mode with which                                                                                      | n to run it.                                                                                                    |
| New Project Recent Proje                                                          | ects <del>-</del>    |                                                                                                    |                                                                                                    |                                                                                                    |
| Catting Startad                                                                   | Desum                | ontotion Commetible T                                                                               | Name                                                                                                    | Description                                                                                                    |
| Getting Started                                                                   | Docum                | compatible i                                                                                        | BI Mesh - Empty SOC                                                                                                    | Bluetooth Mesh: SOC Empty a                                                                                                |
| Demos                                                                             | -+⊠≡                 | Software Examples -+ 🗹                                                                              | BI Mesh - Light Example                                                                                                    | Bluetooth Mesh: Light Exampl                                                                                               |
|                                                                                   |                      |                                                                                                    | BT Mesh - Switch Example                                                                                                   | Bluetooth Mesh: Switch Exam                                                                                                |
| <ul> <li>Bluetooth Mesh SDK + Platfo</li> </ul>                                   | orm 1.0.0.0          | Bluetooth Mesh SDK + Platform 1.0.0.0                                                               | NCP target - BT Mesh - Empty                                                                                               | Bluetooth Mesh: NCP (Networ                                                                                                |
| Bluetooth Mesh SDK + Pla     BT Mesh - Empty SOC     Bluetooth Mesh: SOC Empty ap | oplication. It       | Bluetooth Mesh SDK + Platform Example BT Mesh - Empty SOC Bluetooth Mesh: SOC Empty application. It | Bluetooth Mesh: Light Example. This is<br>where the LEDs of the WSTK are switch<br>presses. It is based on the Bluetooth M | an out-of-the-box Software Demo<br>ed on and off triggered by push button<br>lesh Generic On/Off Model. It currently<br>AA |
| BT Mesh - Light Example<br>Bluetooth Mesh: Light Example                          | . This is an         | BT Mesh - Light Example<br>Bluetooth Mesh: Light Example. This is an                                | Mode: Run V                                                                                                    | 77.                                                                                                    |
| BT Mesh - Switch Example<br>Bluetooth Mesh: Switch Examp                          | €<br>le. This is an  | BT Mesh - Switch Example<br>Bluetooth Mesh: Switch Example. This is an                              | Filter by selected product line                                                                                            |                                                                                                    |
| NCP target - BT Mesh - Empty<br>Bluetooth Mesh: NCP (Network                      | <b>y</b> ()          | NCP target - BT Mesh - Empty<br>Bluetooth Mesh: NCP (Network co-processor)                          | ·                                                                                                    | Start Cancel                                                                                                    |

# 3.4 Use the Demo with an Android Smartphone

Make sure that all three devices have the status of "unprovisioned" on the device LCD screen before starting with the application.

Open the Bluetooth Mesh App by Silicon Labs on your Android phone.

Follow the procedures below to set up and use the demonstration.

- $\ensuremath{\mathsf{1.Go}}$  to provisioning view and search for unprovisioned devices.
- 2. Select the Bluetooth mesh device you want to provision and configure.
- 3. Enter the descriptive name for the device and the network you want to add it to.

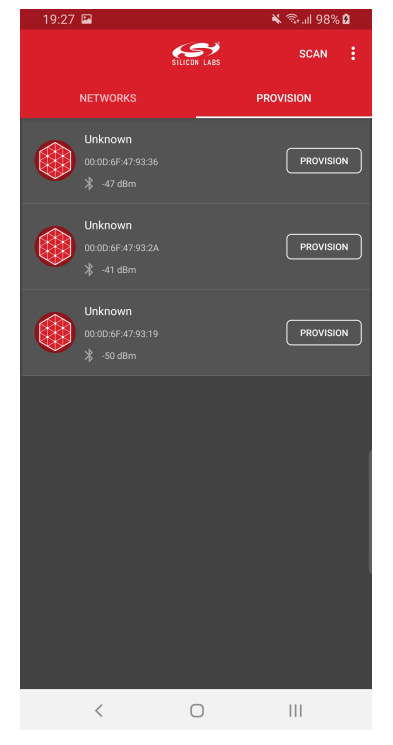

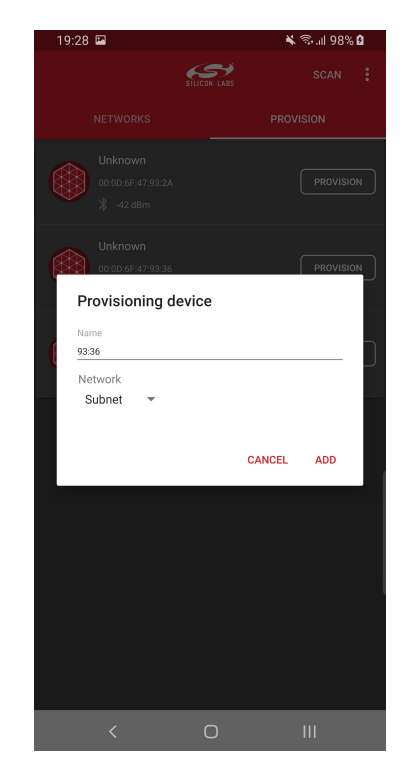

Note: The Android application has a pre-generated network and group, but you can add more groups to the application if you like.

The network and node database can be erased by long-pressing the network in the main view and by pressing the trash icon.

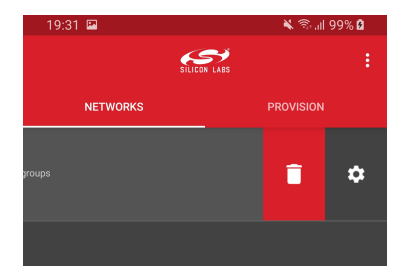

To configure the newly provisioned Bluetooth mesh:

- 1. Right after provisioning the Android application connects the proxy service on the node.
- 2. During configuration select the Bluetooth mesh features (proxy, relay, low power, and friend) that you want to enable.
- a. Notice that if you disable proxy, the node can no longer be directly accessed over GATT.
- 3. Select the functionality (mesh model) that you want to enable.
- 4. Select the group you want to add the device to.

| ← 93:36   CONFIGURATION INFO   Name 00.4FIGURATION   9336 Name   9336 93.19   Proxy ●   Relay ●   Friend ●   Retransmission ●   Group ●   Demo Group ●                                                                                                    |
|----------------------------------------------------------------------------------------------------|
| CONFIGURATIONINFOName<br>3336Name<br>3319ProxyImage<br>3319RelayImage<br>4FriendImage<br>4RetransmissionImage<br>4Group<br>Demo GroupGroup<br>Demo Group                                                                                                    |
| Name     93.19       93.36     93.19       Proxy     Image: Spanne spanne s                                                                                         |
| 9336     9319       Proxy     Proxy       Relay     Relay       Friend     Retransmission       Coup     Low Power       Group     Demo Group                                                                                                    |
| Proxy     Proxy       Relay     Relay       Friend     Retransmission       Group     Low Power       Broup     Demo Group                                                                                                    |
| Relay     Relay       Friend     Retransmission       Retransmission     Low Power       Group     Group       Demo Group •     Demo Group •                                                                                                    |
| Friend     Retransmission       Group     Coup       Demo Group     Coup                                                                                                    |
| Retransmission     Is supported       Group     Group       Demo Group •     Demo Group •                                                                                                    |
| Group     Group       Demo Group     Demo Group                                                                                                    |
| Group Group Temo Group Temo Group |
|                                                                                                    |
|                                                                                                    |
| Functionality                                                                                                    |
| Light CTL Client                                                                                                    |
|                                                                                                    |
|                                                                                                    |
|                                                                                                    |
|                                                                                                    |
|                                                                                                    |
|                                                                                                    |
|                                                                                                    |
|                                                                                                    |

**Note:** The information view shows the Bluetooth mesh node features, such as Unicast address, UUID, and security keys as well as the supported mesh models. It can be used for debug purposes.

To control a Bluetooth mesh node with the Android application:

- 1. Select the network and group you want to control .
- 2. The application will show the available nodes in that group.

3. You can control the light:

- a. Pressing the light bulb icon will send an On/Off message.
- b. Moving the upper slider will send Light Lightness (dimming) messages.
- c. Moving the medium and lower sliders will send CTL (temperature and delta UV) messages.
- d. Pressing [STORE] stores the corresponding scene.
- 4. By going to devices view and either swiping or long-pressing a node you can then either delete or reconfigure the node.

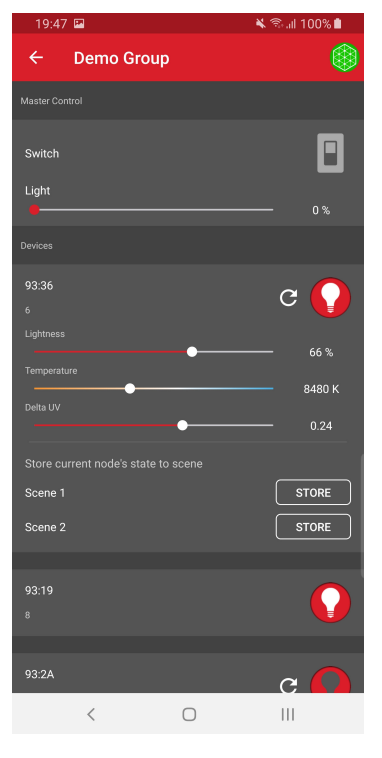

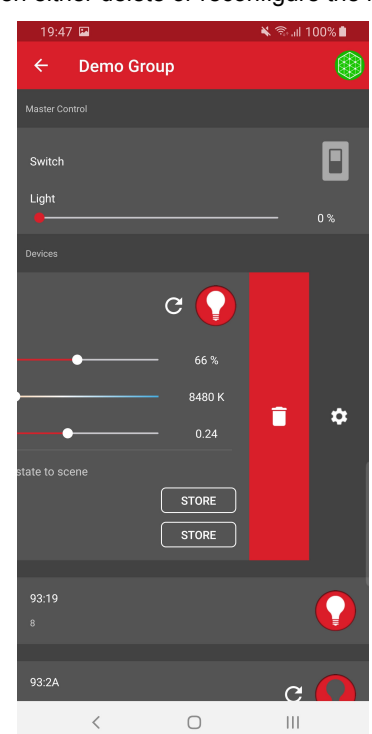

Once the Android application has been used to provision a light bulb and a light switch to a network and group, the light switch (WSTK) can also be used to control the light bulb (WSTK) with the PB0 and PB1 buttons.

#### PB0 button:

- · Short press: Decrease Light Lightness by 10%
- · Medium press: Decrease CTL (temperature) value
- · Long press: Send Off message
- · Very long press (5 seconds or more): Recall scene 1

#### PB1 button:

- Short press: Increase Light Lightness by 10%
- Medium press: Increase CTL (temperature) value
- Long press: Send On message
- Very long press (5 seconds or more): Recall scene 2

#### 3.5 Use the Demo with an iOS Smartphone

Make sure that all three devices have the status of "unprovisioned" on the device LCD screen before starting with the Mobile App.

Open the Bluetooth Mesh App by Silicon Labs on your iOS phone.

Follow the procedures below to set up and use the demonstration.

- 1. Create a Bluetooth mesh network.
- 2. Select the network and create a group.
- 3. Go to the provisioning view and search for unprovisioned devices.
- 4. Select the Bluetooth mesh device you want to provision and configure.

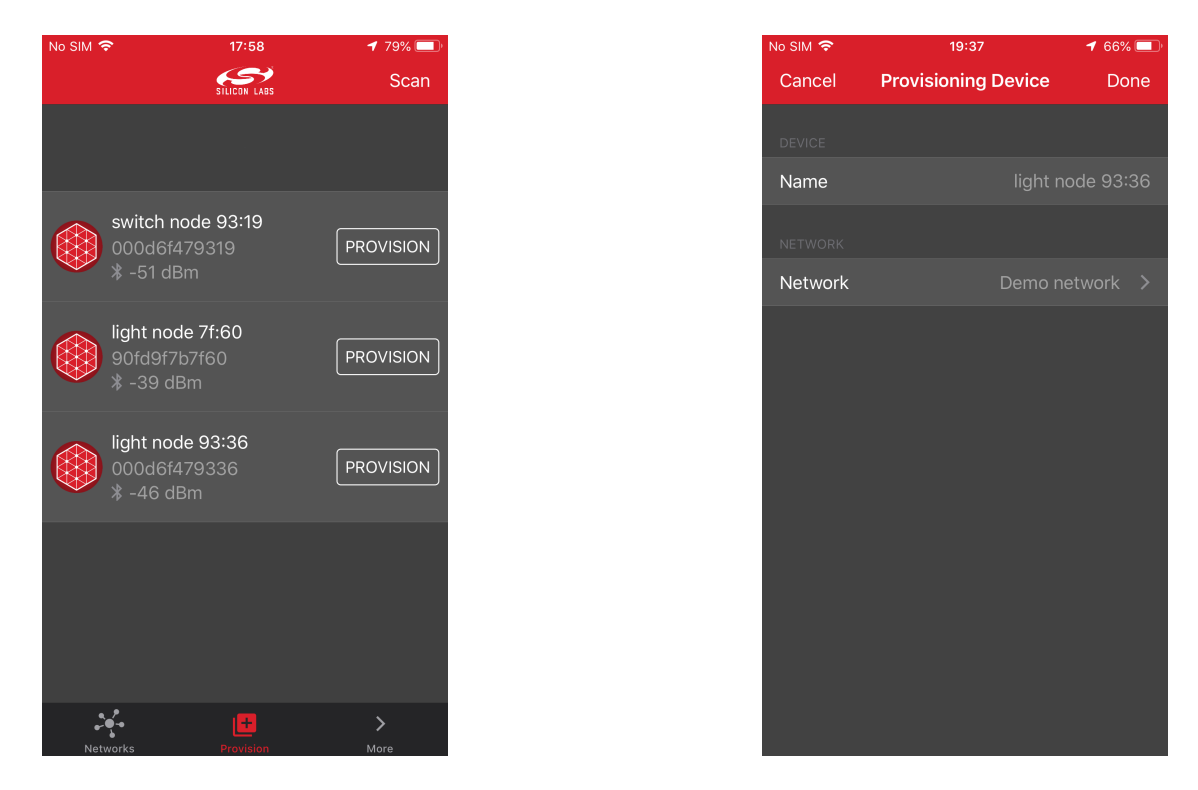

The network and node database can be erased by left-swiping the network in the main view and then pressing the trash icon.

| No SIM 🗢       | 18:02        | 7 78% 💷 |
|----------------|--------------|---------|
|                | SILICON LABS | +       |
| ork<br>1 group | > 🗊          | ۵       |
|                |              |         |

To provision a Bluetooth mesh device and configure the node:

- 1. During provisioning select the network you want to add the device to.
- 2. During configuration select the Bluetooth mesh features (proxy, relay, low power and friend) that you want to enable.
- a. Notice that if you disable proxy, the node can no longer be directly accessed over GATT.
- 3. Select the group you want to add the device to.
- 4. Finally select the functionality (mesh model) that you want to enable.

| No SIM 🗢       | 18:01 18:01         | No SIM 🗢         | 18:01            | 7 78% 🔲 ' | No SIM 🗢                             | <b>18:01 18:0</b> |
|----------------|---------------------|------------------|------------------|-----------|--------------------------------------|-------------------|
| <pre></pre>    | Configuration       | Provision Device | ce Configuration |           | Provision Device                     | Configuration     |
| Configuration  | Info                | Configuration    | Info             |           | Configuration                        | Info              |
| DEVICE         |                     | DEVICE           |                  |           | DEVICE                               |                   |
| Name           | switch node 93:19 > | Name             | light node S     | 93:36 >   | Name                                 | light node 93:36  |
| Proxy          |                     | Proxy            |                  |           | Unicast Address                      |                   |
| Relay          |                     | Relay            |                  |           | UUID                                 | 76243693476f0400  |
| Retransmission |                     | Retransmission   |                  |           |                                      |                   |
| Low Power      |                     | Friend           |                  |           | NETWORK                              |                   |
| Group          | Demo group 🗦        | Group            | Demo g           | jroup >   | Network                              | Demo network      |
| Functionality  | Light CTL Client >  | Functionality    | Light CTL S      | erver >   | KEYS                                 |                   |
|                |                     |                  |                  |           | <b>Net Key</b><br>c942233407a149d0d  |                   |
|                |                     |                  |                  |           | App Key<br>6acd1ed857951c092         |                   |
|                |                     |                  |                  |           | <b>Dev Key</b><br>ddf9d47f422036a356 |                   |
|                |                     |                  |                  |           |                                      |                   |

**Note:** The information view shows the Bluetooth mesh node features, such as Unicast address, UUID, and security keys as well as the supported mesh models. It can be used for debug purposes.

To control a Bluetooth mesh node with the iOS application:

- 1. Select the network and group you want to control.
- 2. The application will show the available nodes in that group.

3. You can control the light:

- a. Pressing the light bulb icon will send an On/Off message.
- b. Moving the upper slider will send Light Lightness (dimming) messages.
- c. Moving the medium and lower sliders will send CTL (temperature and delta UV) messages.
- d. Pressing [STORE] stores the corresponding scene.
- 4. By going to the Devices view and tapping a node name you can reconfigure the node. To remove the node from the network, leftswipe it and press the trash icon.

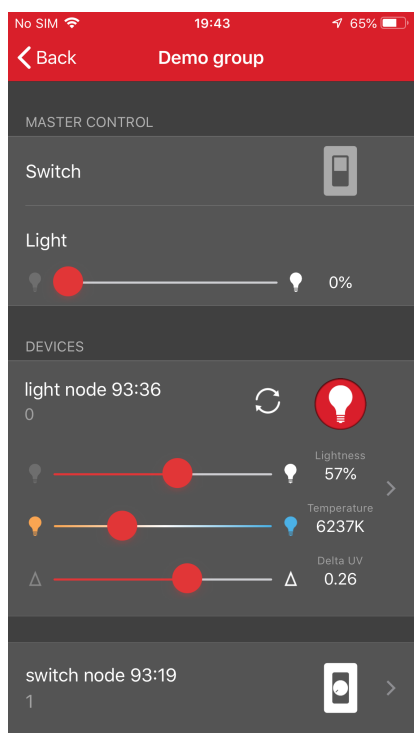

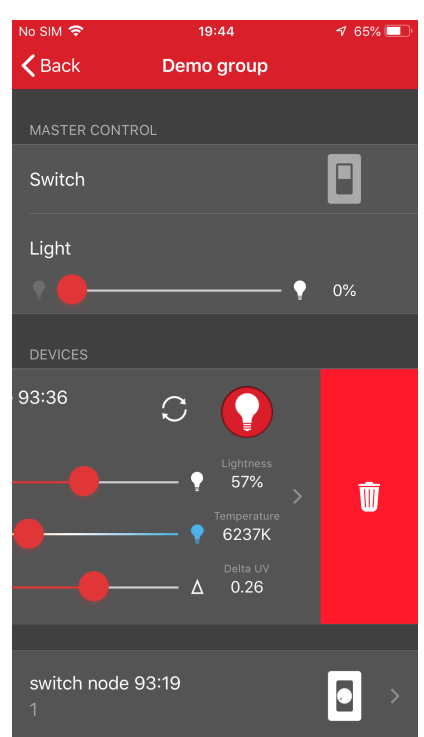

Once the iOS application has been used to provision a light bulb and a light switch to a network and group, the light switch (WSTK) can also be used to control the light bulb (WSTK) with the PB0 and PB1 buttons.

# PB0 button:

- · Short press: Decrease Light Lightness by 10%
- Medium press: Decrease CTL (temperature) value
- · Long press: Send Off message
- · Very long press (5 seconds or more): Recall scene 1

#### PB1 button:

- Short press: Increase Light Lightness by 10%
- · Medium press: Increase CTL (temperature) value
- · Long press: Send On message
- Very long press (5 seconds or more): Recall scene 2

# 4. Next Steps

To understand how the demo works, see AN1098: Understanding the Silicon Labs Bluetooth Mesh Lighting Demonstration.

Explore the other documentation provided by Silicon Labs to get started with customizing your own Bluetooth mesh applications. SDK-specific documentation is provided under **SDK Documentation** on the Getting Started tab of the Launcher perspective.

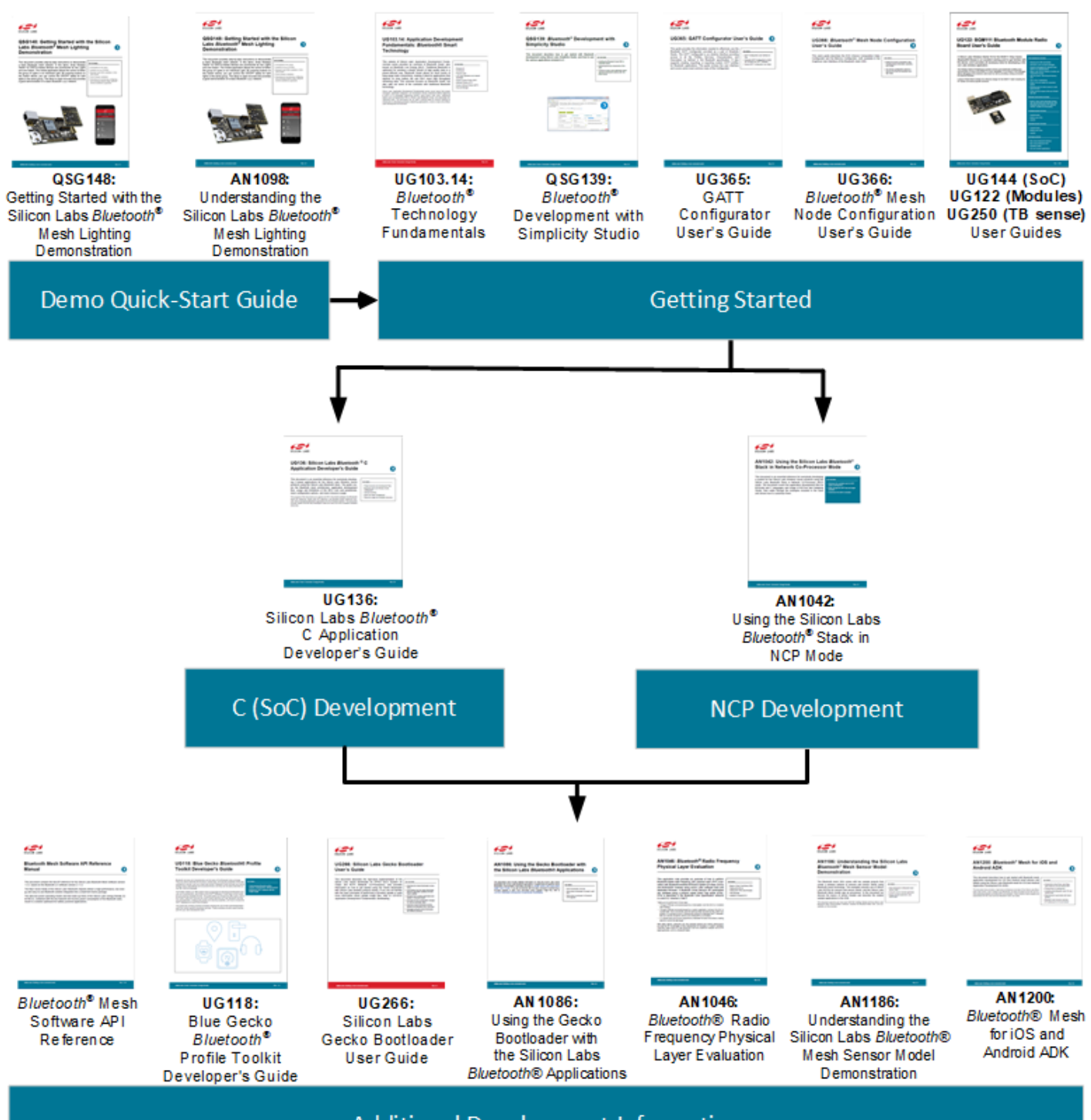

Additional Development Information

# **Simplicity Studio**

One-click access to MCU and wireless tools, documentation, software, source code libraries & more. Available for Windows, Mac and Linux!

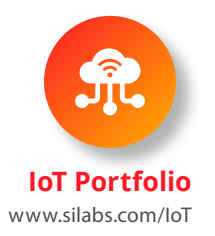

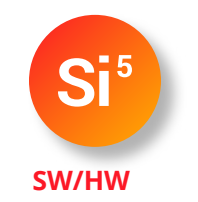

www.silabs.com/simplicity

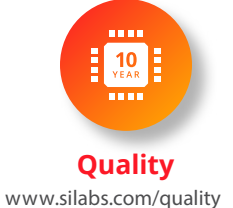

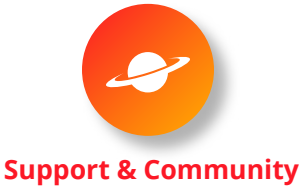

www.silabs.com/community

#### Disclaimer

Silicon Labs intends to provide customers with the latest, accurate, and in-depth documentation of all peripherals and modules available for system and software implementers using or intending to use the Silicon Labs products. Characterization data, available modules and peripherals, memory sizes and memory addresses refer to each specific device, and "Typical" parameters provided can and do vary in different applications. Application examples described herein are for illustrative purposes only. Silicon Labs reserves the right to make changes without further notice to the product information, specifications, and descriptions herein, and does not give warranties as to the accuracy or completeness of the included information. Without prior notification, Silicon Labs may update product firmware during the manufacturing process for security or reliability reasons. Such changes will not alter the specifications or the performance of the product. Silicon Labs shall have no liability for the consequences of use of the information supplied in this document. This document does not imply or expressly grant any license to design or fabricate any integrated circuits. The products are not designed or authorized to be used within any FDA Class III devices, applications for which FDA premarket approval is required, or Life Support Systems without the specific written consent of Silicon Labs. A "Life Support System" is any product or system intended to support or sustain life and/or health, which, if it fails, can be reasonably expected to result in significant personal injury or death. Silicon Labs products shall under no circumstances be used in weapons of mass destruction including (but not limited to) nuclear, biological or chemical weapons, or missiles capable of delivering such weapons. Silicon Labs disclaims all express and implied warranties and shall not be responsible or liable for any injuries or damages related to use of a Silicon Labs product in such unauthorized applications.

#### **Trademark Information**

Silicon Laboratories Inc.®, Silicon Laboratories®, Silicon Labs®, SiLabs® and the Silicon Labs logo®, Bluegiga®, Bluegiga®, Bluegiga Logo®, ClockBuilder®, CMEMS®, DSPLL®, EFM®, EFM32®, EFR, Ember®, Energy Micro, Energy Micro logo and combinations thereof, "the world's most energy friendly microcontrollers", Ember®, EZLink®, EZRadio®, EZRadioPRO®, Gecko®, Gecko OS, Gecko OS Studio, ISOmodem®, Precision32®, ProSLIC®, Simplicity Studio®, SiPHY®, Telegesis, the Telegesis Logo®, USBXpress®, Zentri, the Zentri logo and Zentri DMS, Z-Wave®, and others are trademarks or registered trademarks of Silicon Labs. ARM, CORTEX, Cortex-M3 and THUMB are trademarks or registered trademarks of ARM Holdings. Keil is a registered trademark of ARM Limited. Wi-Fi is a registered trademark of the Wi-Fi Alliance. All other products or brand names mentioned herein are trademarks of their respective holders.

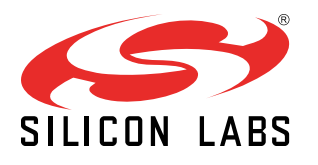

Silicon Laboratories Inc. 400 West Cesar Chavez Austin, TX 78701 USA

http://www.silabs.com